# MANUAL D'USUARI

# mobilitatobligadacadi.cat

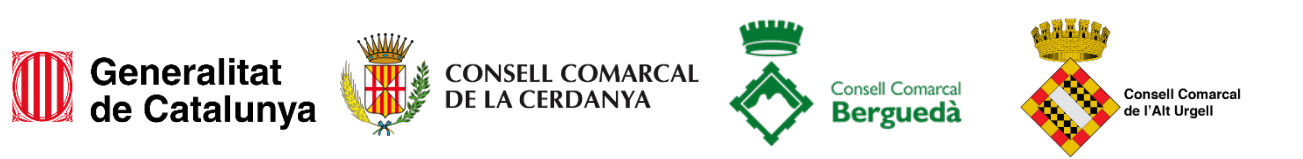

A través de la plataforma web **mobilitatobligadacadi.cat**, es pot consultar la informació sobre els descomptes i alhora tramitar el procés d'alta, baixa i modificació de dades.

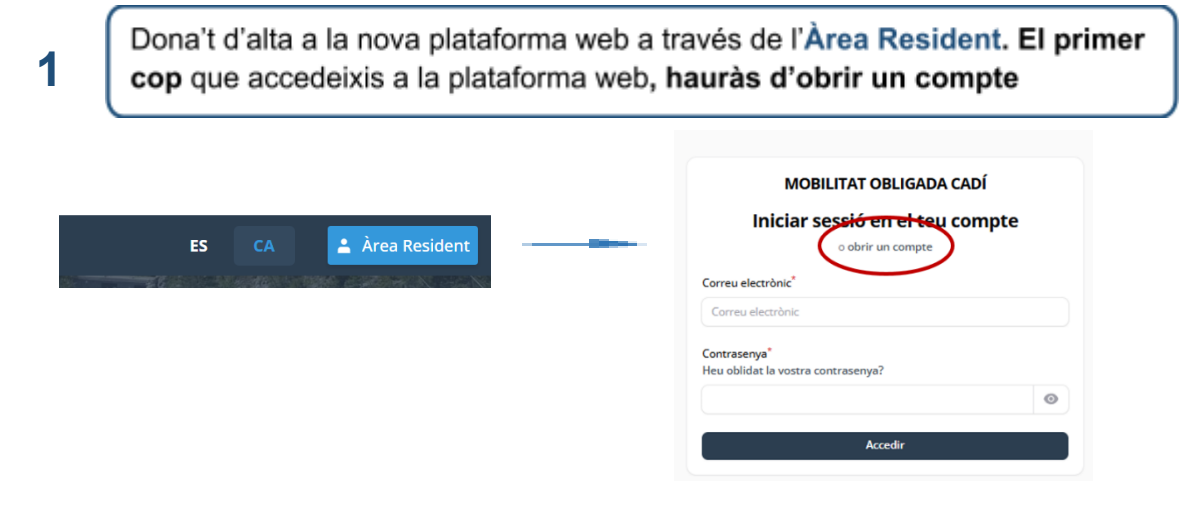

# Ja gaudeixes del descompte?

Si ja gaudeixes del descompte, un cop introdueixis el teu número de DNI, et sol·licitarà els 4 darrers dígits del mitjà de pagament que tens actualment vinculat al descompte. Posteriorment hauràs d'omplir les teves dades personals i crear una contrasenya que hauràs de recordar per a propers accessos a la teva Àrea Resident. Tot seguit rebràs un codi al teu correu electrònic per verificar la teva identitat.

#### És el primer cop que sol·licites el descompte?

Si és el primer cop que sol·licites el descompte, només hauràs d'omplir les teves dades personals, crear una contrasenya i verificar la teva identitat a través d'un codi que rebràs al correu electrònic.

2

Un cop dins, **podràs visualitzar les dades del teu descompte**: dades personals, estat, dates de vigència, sistema de pagament i matrícules vinculades

|                                                      | Generalitat<br>de Catalunya De La Cerdany                           | RCAL Consell Comarcal Consell Comarcal Bergueda                                   |                                                                                                    |
|------------------------------------------------------|---------------------------------------------------------------------|-----------------------------------------------------------------------------------|----------------------------------------------------------------------------------------------------|
| MOBILITAT OBLIGADA CADÍ                              | Sollicituds 🔗 El meu perfil                                         |                                                                                   | CA                                                                                                    |
| Sollicituds > Llistat                                |                                                                     |                                                                                   | Crear Sollicitud                                                                                        |
| Núm. d'expedient<br>BER2503013077<br>Data tramitació | Estat<br><b>Activa</b><br>Data acceptació                           | Comarca<br><b>Berguedà</b><br>Data caducitat vigènci<br><b>31/12/2026 00:00:0</b> | a<br>0                                                                                                  |
| Matricules                                           | ● activa ● en procés de cami<br>② Modificar matrícules o mitjà de p | Nûmero Awal/ViaT                                                                  | En aquests apartats es<br>visualitzen l'estat, les date<br>d'acceptació i caducitat de<br>teu descompte |

En aquest apartat podeu visualitzar les matrícules i mitjà de pagament associat Com modificar o incorporar les matrícules i modificar el mitjà de pagament vinculat

Els passos a seguir son:

3

a) Clica a modificar matrícules o mitjà de pagament

|                                                      | Generalitat de Catalunya de La cerdanya   | RCAL Screet Conservat       | Consell Comarcal<br>de l'Alt Urgell                                   |                  |
|------------------------------------------------------|-------------------------------------------|-----------------------------|-----------------------------------------------------------------------|------------------|
| MOBILITAT OBLIGADA CADÍ                              | Sollicituds 🔗 El meu perfil               |                             |                                                                       | CA               |
| Sollicituds > Llistat                                |                                           |                             |                                                                       | Crear Sollicitud |
| Núm. d'expedient<br>BER2503013077<br>Data tramitació | Estat<br><b>Activa</b><br>Data acceptació |                             | Comarca<br>Berguedà<br>Data caducitat vigència<br>31/12/2026 00:00:00 |                  |
| Matricules                                           | actua • en procés de cand                 | Número Awai/ViaT<br>Agament | a sofficitud                                                          |                  |

- b) Afegeix o canvia les matrícules i el mitjà de pagament
  - a. recorda que sols s'accepten ViaT o Pin AWAI com a mitjans vinculats a la bonificació
  - b. en cap cas podràs passar el peatge amb la targeta vinculada a AWAI)

# c) Desa els canvis i torna

Les dades modificades s'actualitzen diàriament; podràs saber l' hora exacta d'activació dels canvis a través de la mateixa plataforma.

El teu expedient pot trobar-se en els següents estats:

- En tràmit
- En procés de validació
- Actiu (fins que no estigui en actiu, no podràs gaudir de la bonificació)

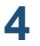

# Com sol·licitar una renovació o una nova alta

Si ets una nova alta al descompte o si la teva bonificació ha exhaurit els 3 anys de vigència, caldrà que obris una nova sol·licitud i adjuntis de nou tota la documentació.

Els passos a seguir son:

a) Clica a crear sol·licitud

|                                                      | Generalitat<br>de Catalunya               | KCAL Consell Comarcal Bergueda                                        |
|------------------------------------------------------|-------------------------------------------|-----------------------------------------------------------------------|
| MOBILITAT OBLIGADA CADÍ                              | Soliicituds 💍 El meu perfil               | CA 🔵                                                                  |
| Soliicituds > Llistat                                |                                           | Crear Sollicitud                                                      |
| Núm. d'expedient<br>BER2503013077<br>Data tramitació | Estat<br><b>Activa</b><br>Data acceptació | Comarca<br>Berguedà<br>Data caducitat vigência<br>31/12/2026 00:00:00 |
| Matricules                                           | • activa • en procés de canvi             | Número Awal/ViaT                                                      |
|                                                      | 🖉 Modificar matrícules o mitjà de pa      | agament 💿 Veure la sofficitud                                         |

- b) Omple les dades bàsiques
- c) Omple les dades relatives a matrícules i mitjà de pagament
- d) Adjunta la documentació acreditativa segons situació de mobilitat obligada local
- e) Desa els canvis

Rebràs un correu electrònic amb l'acceptació de la sol·licitud o el requeriment de documentació. També podràs fer-ne un seguiment a través de la plataforma.

Important:

- 1. En el moment que obris un nou expedient, quedarà sense efecte qualsevol altre expedient
- 2. Pots abandonar l'alta d'expedient clicant guardar i tornar. Però en el moment que cliquis " tramitar" ja no podràs modificar-lo